## **Tutorial 1 Assign Forms to Process Steps**

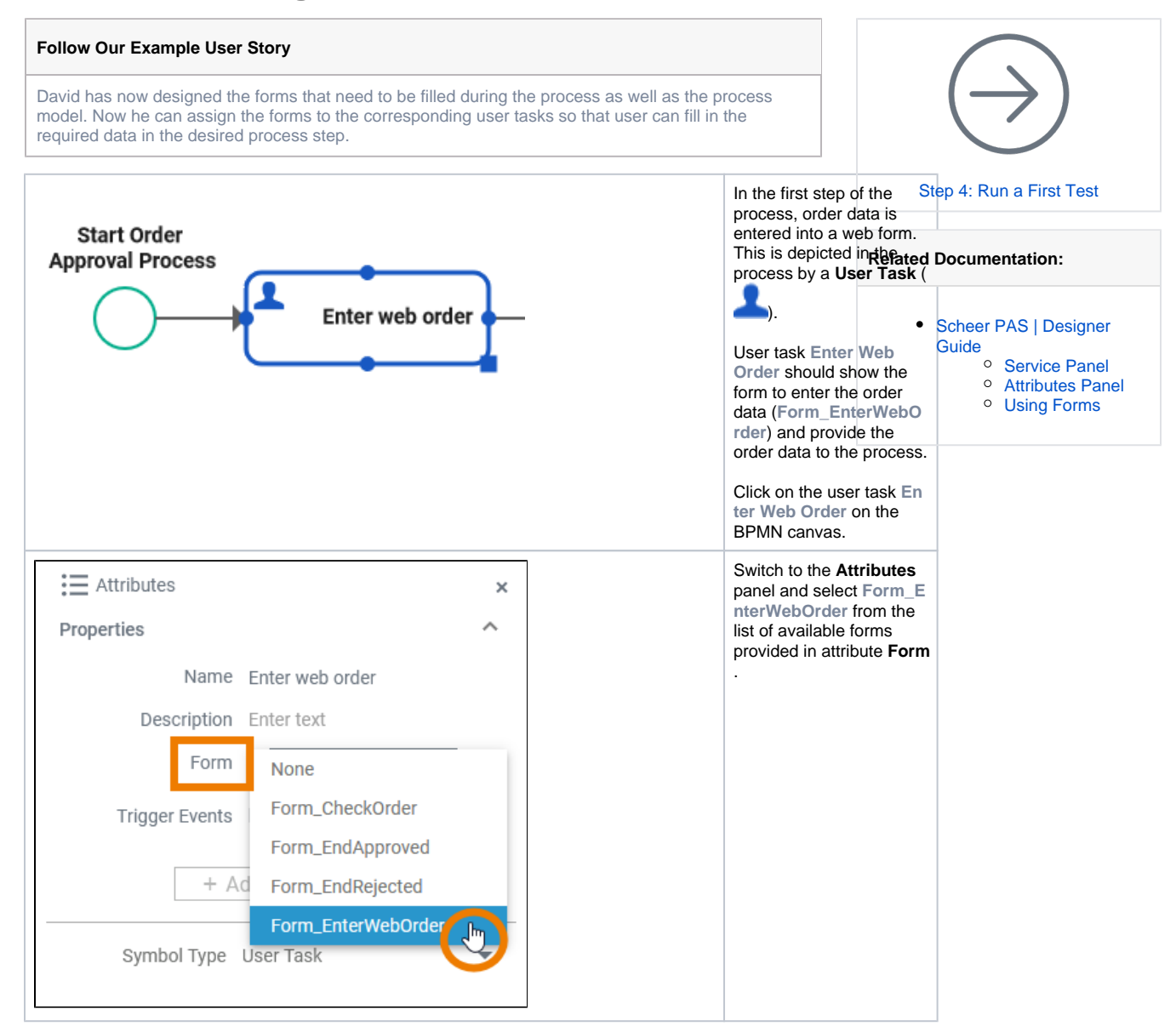

| Properties     Name   Enter web order   Description   Enter text   Form   Search Criteria   Trigger Events   Form_EnterWebOrder   + Add Stereotype   Symbol Type                           | Attributes           | ×             |
|----------------------------------------------------------------------------------------------------|----------------------|---------------|
| Name Enter web order<br>Description Enter text<br>Form Search Criteria<br>Trigger Events Form_EnterWebOrder<br>+ Add Stereotype<br>Symbol Type User Task                                   | Properties           | ^             |
| Description Enter text<br>Form Search Criteria<br>Trigger Events Form_EnterWebOrder<br>+ Add Stereotype<br>Symbol Type User Task                                                           | Name Enter w         | veb order     |
| Form Symbol Type User Task                                                                                                    | Description Enter to | ext           |
| Trigger Events       Form_EnterWebOrder         Image: buttonOK.click       Image: buttonOK.click         + Add Stereotype       Image: buttonOK.click         Symbol Type       User Task | Form <b>Q</b> Sear   | ch Criteria   |
| Symbol Type User Task                                                                                                    | Trigger Events Form_ | EnterWebOrder |
| Symbol Type User Task 🔹                                                                                                    | + Add Ster           | ttonOK.click  |
|                                                                                                    | Symbol Type User Ta  | sk 🔻          |
|                                                                                                    |                      |               |
|                                                                                                    |                      |               |
|                                                                                                    |                      |               |
|                                                                                                    |                      |               |
|                                                                                                    |                      |               |

Next, you need to assign a button that triggers the form to continue the process. This is done by adding a trigger event. To do this, click the attribute **Trigger Events** and select buttonOK. click. Good to Know A form can contain several buttons. In case a button is clicked, something should happen. The developer needs to define, what should happen when a button is clicked. Therefore, he has to assign attribute Tr igger Events in the attributes panel: It defines which button of a form associated to the element triggers the default process flow of a BPMN process.

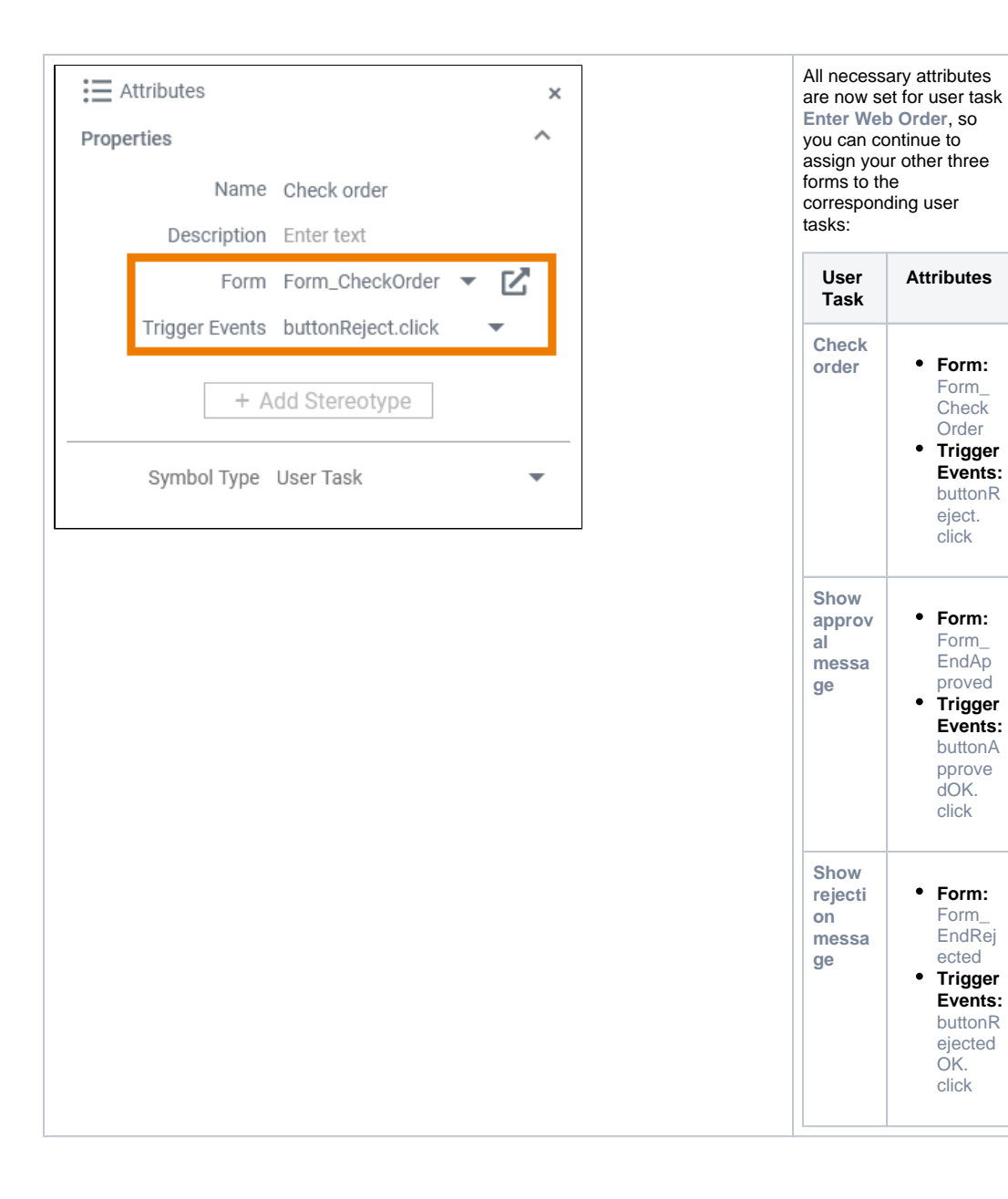

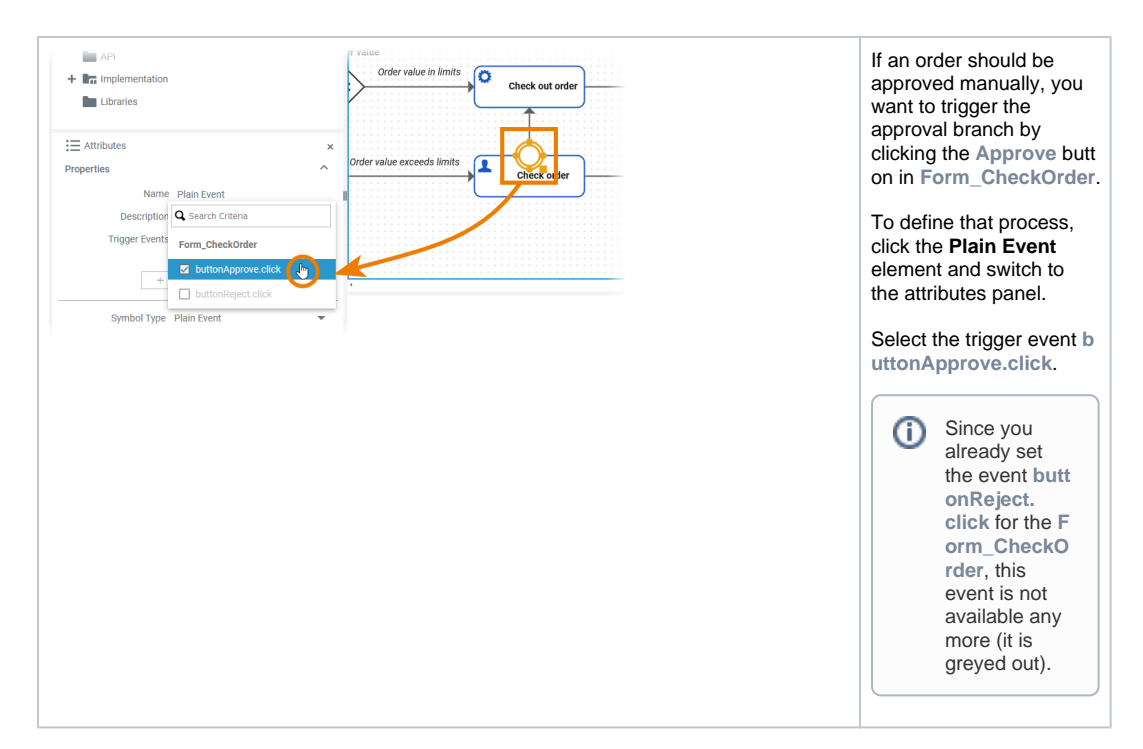

Your process is now ready for a first test.